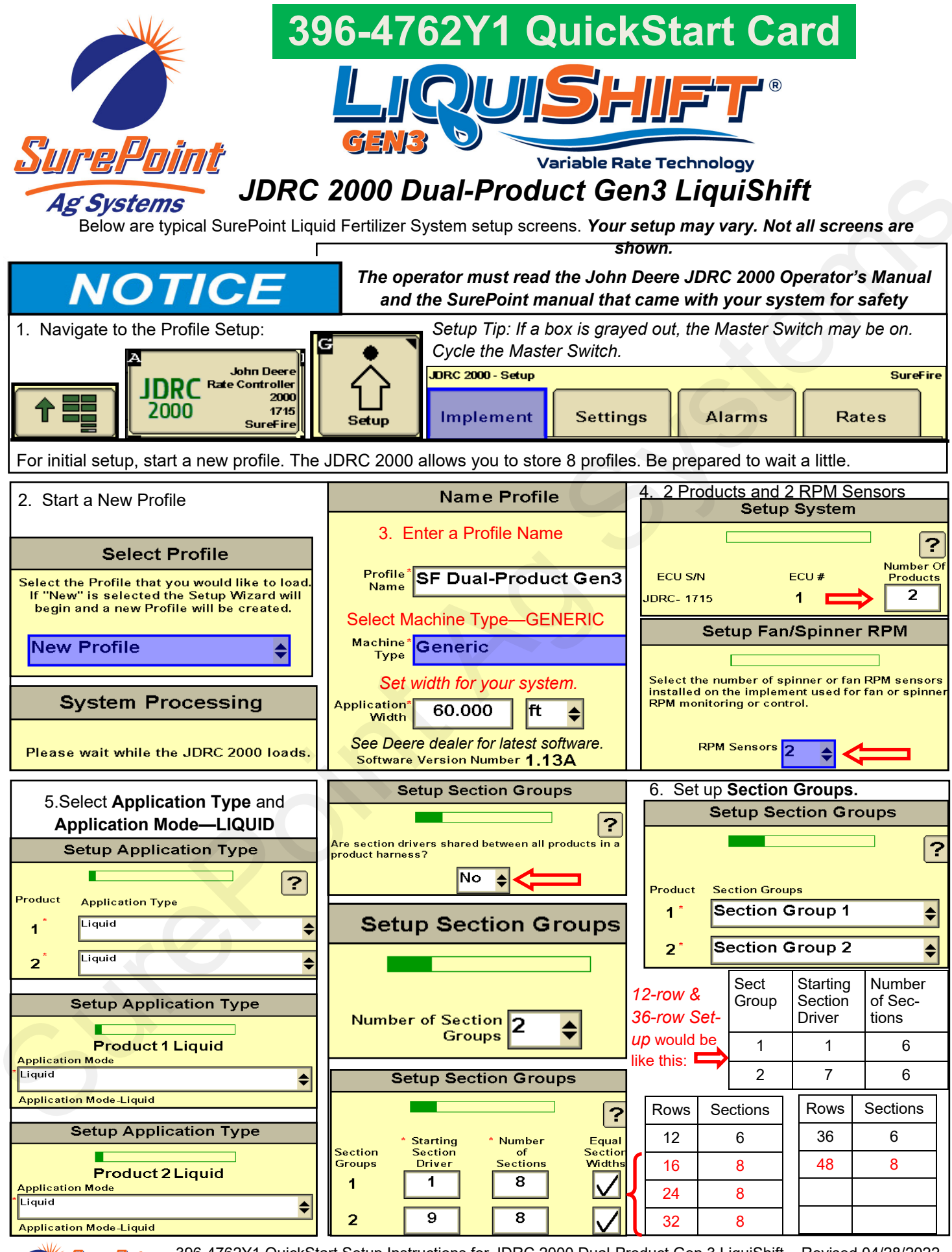

SurePoint Ag Systems

396-4762Y1 QuickStart Setup Instructions for JDRC 2000 Dual-Product Gen 3 LiquiShift Revised 04/28/2022 © 2017-2022 SurePoint Ag Systems, Inc.—All Rights Reserved

## QuickStart setup instructions for JDRC 2000 and Dual-Product Gen3 LiquiShift

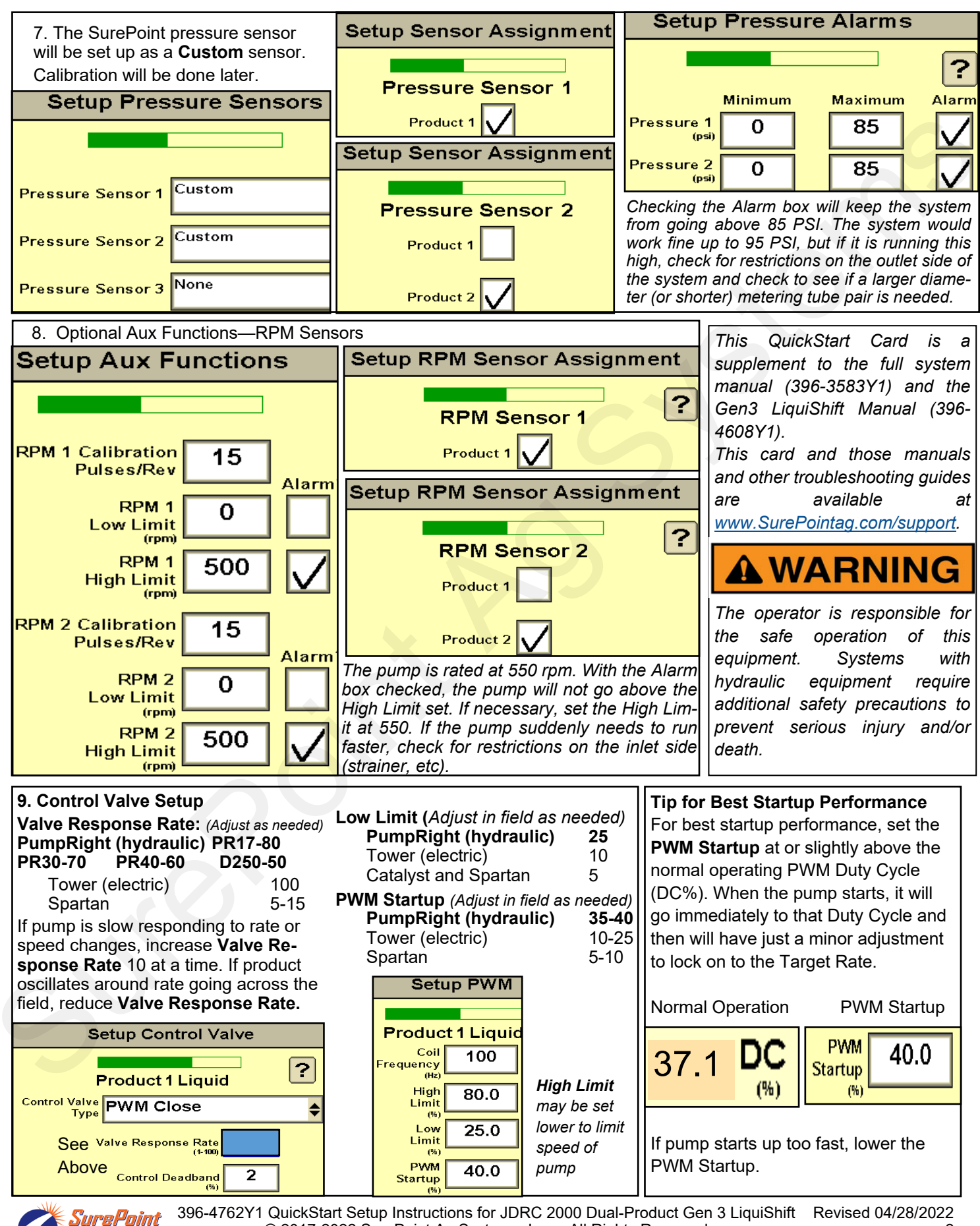

396-4762Y1 QuickStart Setup Instructions for JDRC 2000 Dual-Product Gen 3 LiquiShift Revised 04/28/2022 © 2017-2022 SurePoint Ag Systems, Inc.—All Rights Reserved

Ag Systems

## QuickStart setup instructions for JDRC 2000 and Dual-Product Gen3 LiquiShift

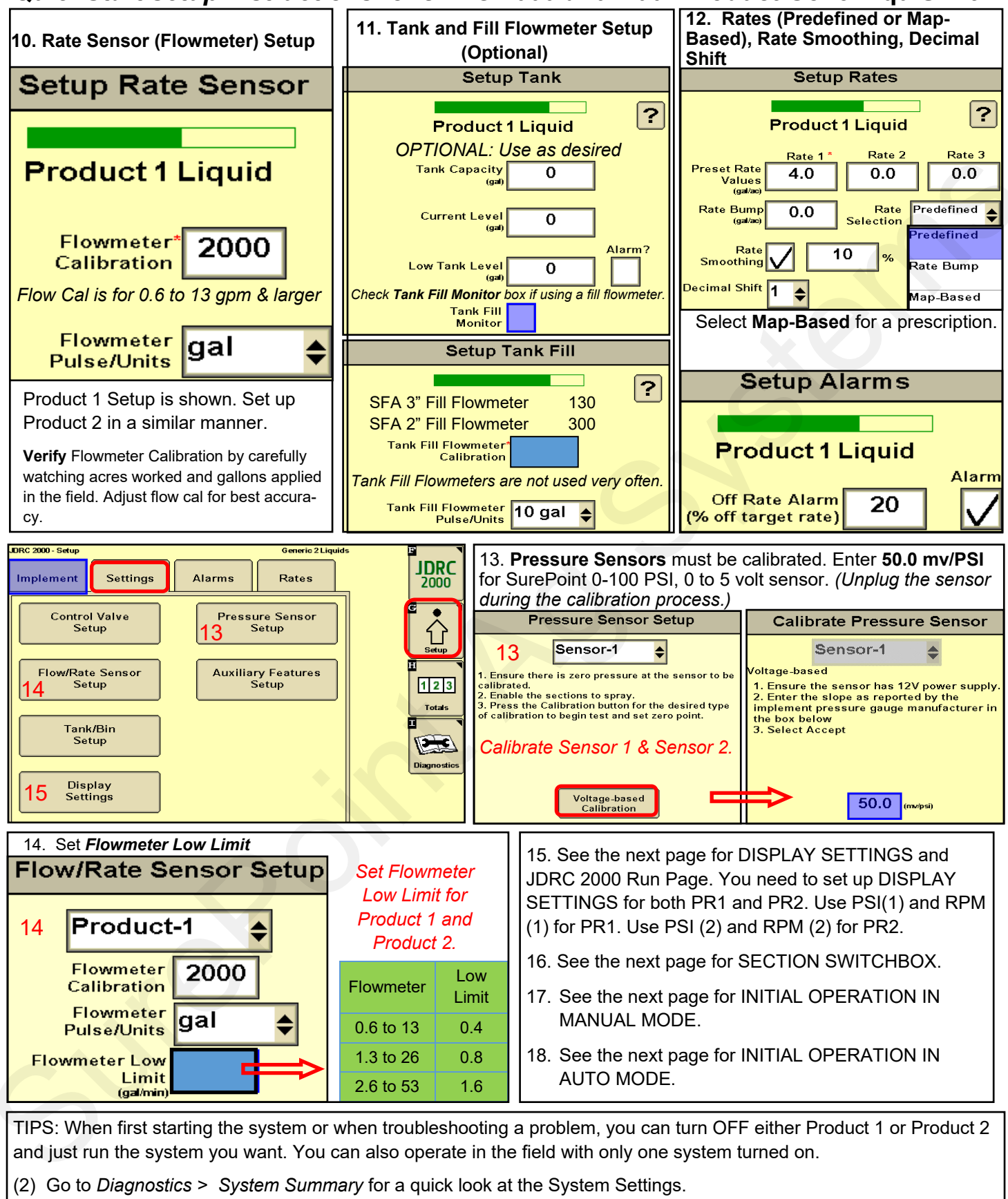

- (3) Go to *Diagnostics > Product Summary* for a quick look at the settings for each product setup.
- (4) Go to Diagnostics > Readings for important information and feedback: Hardware/Software, Delivery System, Section Status, System Voltage, Pressure Sensors, RPM Sensors and more.

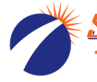

Display Settings, Section Switch Box, Run Page (Manual/Auto, Enable/Disable)

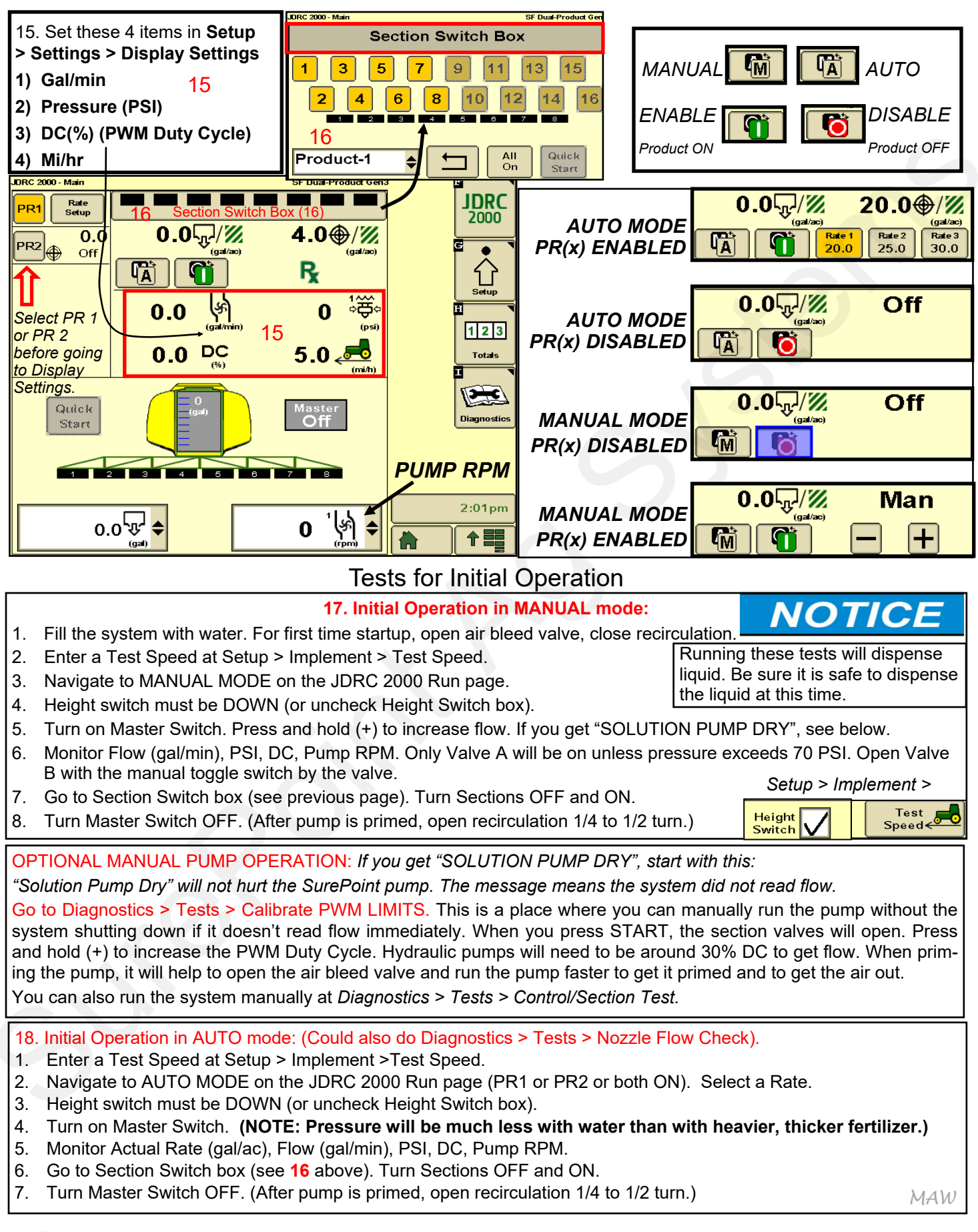

<sup>396-4762</sup>Y1 QuickStart Setup Instructions for JDRC 2000 Dual-Product Gen 3 LiquiShift Revised 04/28/2022 SurePoint © 2017-2022 SurePoint Ag Systems, Inc.—All Rights Reserved 4

Ag Systems